## Lokale Webcam und andere Geräte in RDP-Session einbinden

In dieser Anleitung erfahren Sie, wie Sie Ihre lokale Webcam und andere Geräte in eine W Remotedesktop-Session einbinden können. Damit ist es möglich auf einem entfernten (remote) PC die lokale Webcam und andere Geräte zu verwenden. Die Webcam kann dann in Programmen, wie z.B. Zoom, auf dem Remote-PC aktiviert werden. Die Bildqualität ist aber häufig nicht sehr gut.

## Voraussetzungen

- Einen für Remotedesktop Verbindungen vorbereiteter Remotecomputer.
- Eine korrekt eingerichtete Webcam am lokalen Computer.

Starten Sie die Remotedesktopverbindung

| log Remotedesktopverbindung                                                                               |                  |             |    | $\times$ |
|----------------------------------------------------------------------------------------------------|------------------|-------------|----|----------|
| Remotedeskt<br>Verbindung                                                                                 | ор               |             |    |          |
| Computer:<br>Benutzername:<br>Beim Herstellen der Verbindung werder<br>Anmeldeinformationen aufgefordert. | n Sie zum Eingeb | ∽<br>en von |    |          |
| 💿 Optionen einblenden                                                                                     | Vert             | binden      | Hi | lfe      |

und wählen statt Verbinden - Optionen einblenden aus

Im nächsten Fenster wechseln Sie zum Reiter Lokale Ressourcen

| 🗟 Remot   | edesktop             | /erbindun                                 | g                                  | 17                         |         |                     | $\times$ |
|-----------|----------------------|-------------------------------------------|------------------------------------|----------------------------|---------|---------------------|----------|
|           | Rem<br>Ver           | otede<br>bindu                            | sktop<br>I <b>ng</b>               |                            |         |                     |          |
| Allgemein | Anzeige              | Lokale Re                                 | essourcen Le                       | istung Erw                 | veitert |                     |          |
| Anmeldee  | einstellunge         | en                                        | 1.2                                |                            |         |                     |          |
|           | Geben S              | ie <mark>den Nar</mark>                   | nen des Remot                      | ecomputers                 | ein.    |                     |          |
|           | C                    |                                           |                                    |                            |         |                     | a l      |
|           | Compute              | ar. [                                     | and the real                       |                            |         | ~                   |          |
|           | Benutze              | mame:                                     |                                    | Rolling and a line of      |         |                     |          |
|           | Beim He<br>Anmelde   | rstellen der<br>information               | Verbindung we                      | erden Sie zu               | m Einge | eben vo             | n        |
|           | Speid                | chern <mark>d</mark> er A                 | nmeldeinformat                     | ionen zulas                | sen     |                     |          |
| Verbindu  | ngseinstelli         | ungen                                     |                                    |                            |         |                     |          |
| L         | Speiche<br>oder öffn | m Sie <mark>d</mark> ie a<br>ien Sie eine | ktuellen Einstel<br>e gespeicherte | lungen in ei<br>Verbindung | ner RDI | <sup>p</sup> -Datei |          |
|           | Spe                  | eichem                                    | Speichem                           | unter                      | Öffn    | ien                 |          |
|           |                      |                                           |                                    |                            |         |                     |          |
|           | en ausblen           | den                                       |                                    | Verbind                    | en      | Hi                  | fe       |

Klicken Sie auf Weitere....

| 🗟 Remote  | desktop                             | verbindung                                                                       |                                      | 577                          |       | ×     |
|-----------|-------------------------------------|----------------------------------------------------------------------------------|--------------------------------------|------------------------------|-------|-------|
|           | Rem<br>Ver                          | otedesktop<br>bindung                                                            |                                      |                              |       |       |
| Allgemein | Anzeige                             | Lokale Ressourcen                                                                | Leistung                             | Erweiter                     | t     |       |
| Remoteau  | dio<br>Remote<br>Eins               | eaudioeinstellungen ko<br>tellungen                                              | onfigurieren                         |                              |       |       |
| Tastatur  | Windo                               | ws-Tastenkombination                                                             | en anwend                            | en:                          |       |       |
|           | Beispie                             | I: ALT+TAB                                                                       |                                      |                              |       |       |
| Lokale Ge | räte und<br>Wähler<br>Remote<br>Dru | Ressourcen<br>n Sie die Geräte und F<br>esitzung verwendet we<br>cker<br>/eitere | Ressourcen<br>erden soller<br>Zwisch | aus, die i<br>i.<br>enablage | n der |       |
| Optioner  | n ausblen                           | den                                                                              | Ver                                  | binden                       | [ ] [ | lilfe |

Sie erhalten eine Übersicht mit den Gräten und Ressourcen, die in die Remotesession eingebunden werden können. Erweitern Sie mit + die **Videoaufnahmegeräte**. Das gewünschte Gerät muss mit einem Haken ausgewählt werden.

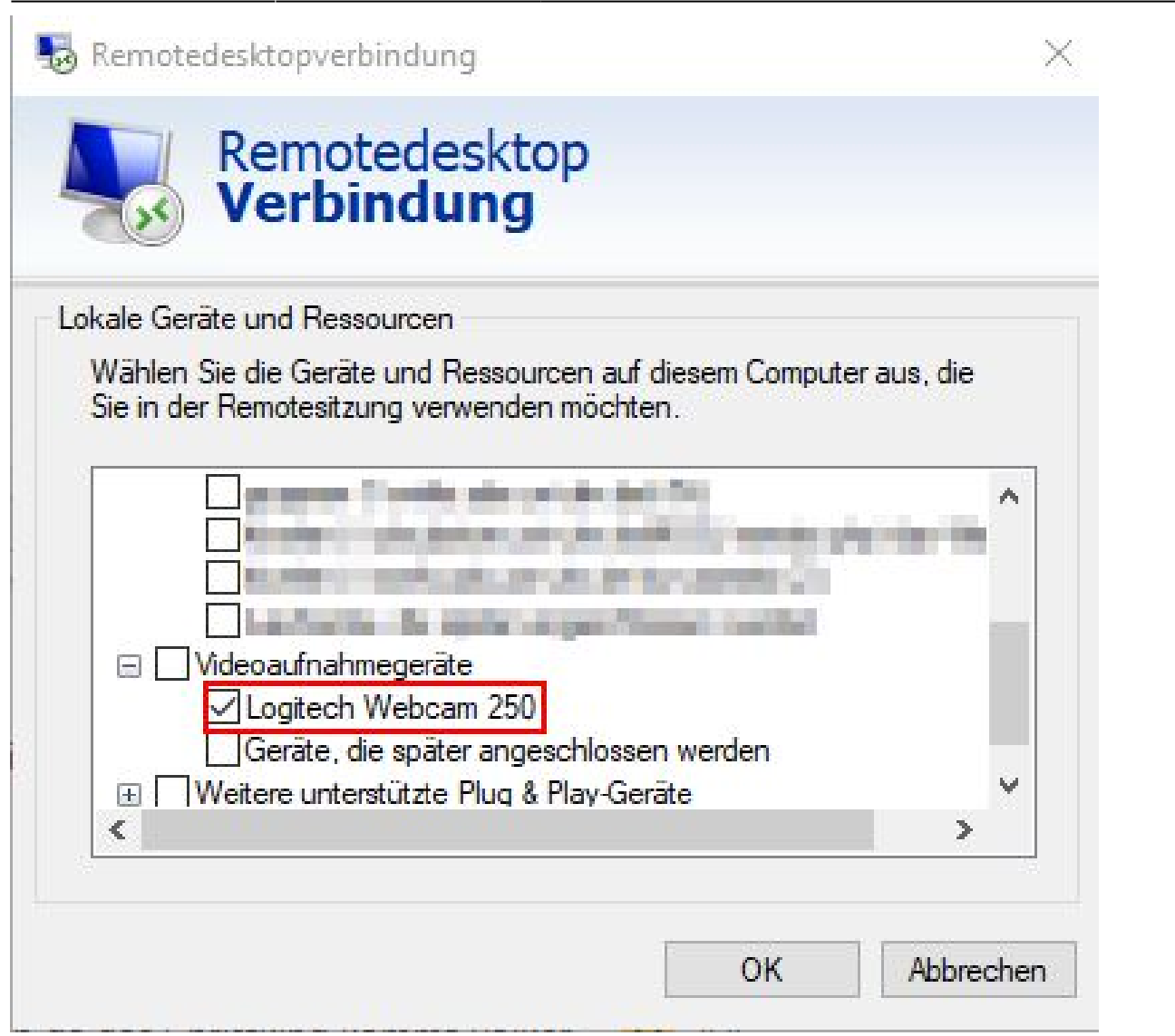

Sollte am Remote-PC ein Webcam angeschlossen sein, müssen Sie im Programm, z.B. Zoom, die lokale (durchgereichte) Webcam aktivieren. Sonst wird das Bild der Webcam des Remote-PCs angezeigt.

An dieser Stelle können auch lokale Laufwerke und andere Geräte für die Remotesession freigegeben werden. Wir empfehlen die generelle Freigabe der lokalen Laufwerke nicht, da hierbei private Daten in den dienstlichen Kontext eingebunden werden können. Das gilt besonders dann, wenn von privaten Geräten die Remotedesktop Verbindung aufgebaut wird. Besteht der Wunsch einen mobilen Datenträger mit dienstlichen Daten in die Remotesession einzubinden, empfehlen wir die Option **Laufwerke, die später angeschlossen werden** zu aktivieren. Damit werden ausschließlich Mobile Datenträger, die nach dem Start der Remotesession angeschlossen werden, durchgereicht.

| ale Gerâte u                    | d Ressourcen                               |                                           |        |
|---------------------------------|--------------------------------------------|-------------------------------------------|--------|
| Wählen Sie di<br>Sie in der Ren | e Geräte und Ressou<br>otesitzung verwende | rcen auf diesem Computer au<br>n möchten. | s, die |
| Web/                            | uthn (Windows Hello                        | oder Sicherheitsschlüssel)                | ^      |
| Ports                           |                                            |                                           |        |
|                                 | erke                                       |                                           |        |
|                                 |                                            | a second state and state at               |        |
|                                 | approx Maniela minas                       | (indexade) (interaction)                  |        |
|                                 | ariar (Cantola actor, ri                   | elmidelikiexeendi (2)                     |        |
| ∠L                              | aufwerke, die später a                     | ingeschlossen werden                      |        |
|                                 | ufwerke, die später a                      | ingeschlossen werden                      | 0      |

From: https://help.rz.uni-ulm.de/published/ - kiz Infrastruktur - Hilfe Wiki
Permanent link:
https://help.rz.uni-ulm.de/published/doku.php?id=zuv:rdp:lokale-ressourcen-rdp

Last update: 2023/12/06 09:26